## Como actualizar un IP150S a la versión compatible con InstiteGold

Paso 1: Ejecutar el IP Exploring Tools e ingresar a la programación del IP150

| P Exploring Tools - Vers                                                          | ion 1.66                                                                         |                                                           |                                              |
|-----------------------------------------------------------------------------------|----------------------------------------------------------------------------------|-----------------------------------------------------------|----------------------------------------------|
| This wizard helps you to :                                                        |                                                                                  | Your Pa                                                   | aradox System                                |
| - Retrieve all Paradox IP<br>- View information about<br>- Change IP configuratio | modules on your network.<br>each module that will be found.<br>n of your module. | Module identificatio<br>Mac Address:<br>Type:<br>Version: | on<br>00:19:BA:07:64:46<br>IP150<br>1.40.000 |
| Site Name<br>Your Paradox System                                                  | IP Address                                                                       | Module location<br>DHCP Enable:                           | no                                           |
|                                                                                   | Module setup                                                                     | k:                                                        | 192.168.0.170<br>255.255.0.0                 |
|                                                                                   | Validate port forwarding                                                         | 3 ss                                                      | S.                                           |
| A. C. C. C. C. C. C. C. C. C. C. C. C. C.                                         | Register to ParadoxMyH                                                           | lome                                                      | 80                                           |
| 1 E                                                                               |                                                                                  | NEware Port:                                              | 10000                                        |
|                                                                                   |                                                                                  | HTTPS Enable:                                             | no                                           |
|                                                                                   |                                                                                  | HTTPS Port:                                               | 443                                          |
| 4                                                                                 |                                                                                  | 0                                                         |                                              |
|                                                                                   | << Hide Detail                                                                   | 0 <sup>v</sup>                                            |                                              |

Paso 2: Dentro de la configuración verificar que el modulo se encuentre habilitado por **DHCP** y el puerto sea el **10000** (diez mil)

| 👼 IP Exploring Tools - V | ersion 1.66         |                       |                   | x |
|--------------------------|---------------------|-----------------------|-------------------|---|
|                          |                     |                       |                   |   |
| Module setup             | <b>—</b> X          |                       |                   |   |
|                          | 1                   | Your Par              | adox System       |   |
| 🔽 Obtain an IP add       | dress automatically | Iodule identification | 6. <sup>m</sup>   |   |
| IP address:              | 192.168.0.170       | Mac Address:          | 00:19:BA:07:64:46 |   |
| Subnet mask:             | 255.255.0.0         | Type:                 | IP150             |   |
|                          |                     | Version:              | 1.40.000          |   |
| Site name:               | Your Paradox System | Iodule location       |                   |   |
| NEware port:             |                     | DHCP Enable:          | no                |   |
|                          |                     | IP Address:           | 192.168.0.170     |   |
| HTTP port:               | 80                  | Subnet Mask:          | 255.255.0.0       |   |
| Enable HTTPS             |                     | Iodule access         |                   | 1 |
| HTTPS port:              | 443                 | HTTP Port:            | 80                |   |
|                          |                     | NEware Port:          | 10000             |   |
| Module password:         |                     | HTTPS Enable:         | no                |   |
| module password.         |                     | HTTPS Port:           | 443               |   |
|                          |                     |                       |                   |   |
|                          | UK Cancel           |                       |                   |   |
|                          |                     |                       |                   |   |
|                          |                     |                       |                   |   |

**IMPORTANTE:** si el modulo no tiene habilitado el DHCP y el puerto indicado e intenta actualizarlo este sufrirá un daño irreparable el cual no es cubierto por la garantía.

| Paso 3: Eiecutar  | el InField v  | verificar que | e la versión sea | superior a la <b>v5.2.3</b> |
|-------------------|---------------|---------------|------------------|-----------------------------|
| i uso s. Ejecutui | ci ini icia y | vermeur que   |                  |                             |

| 🔥 In-Field Paradox Upgrade Software         |                                                                                                    |                                   |
|---------------------------------------------|----------------------------------------------------------------------------------------------------|-----------------------------------|
| aller                                       | P 🔺 R 🔺 D O X°                                                                                                    |                                   |
| Step 1: Select Communication Settings       | 118                                                                                                    | About                             |
| Serial Internet GPRS Multi-Serial Static IP |                                                                                                    |                                   |
| Port                                        | , 5 <sup>×</sup>                                                                                                    | Transfer Maximum Speed            |
| Automatic                                   |                                                                                                    | Automatic                         |
| Abou                                        | t                                                                                                    |                                   |
| Step 2: Select Device(s)                    | P 🔺 R 🔺 D O X°                                                                                                    |                                   |
| () Connect                                  |                                                                                                    | Voice ID                          |
|                                             | In-Field Paradox Upgrade Software                                                                                                    | Bootloader Ver Status             |
|                                             | Version: 5.2.3                                                                                                    |                                   |
|                                             | Copyright 2018                                                                                                    |                                   |
|                                             |                                                                                                    |                                   |
|                                             | OK                                                                                                    |                                   |
|                                             |                                                                                                    |                                   |
| steps: select rimware                       |                                                                                                    | www.paradox.com                   |
|                                             | Br                                                                                                    | @WSB                              |
| Step 4: Transfer                            |                                                                                                    |                                   |
| Start Transfer                              |                                                                                                    |                                   |
| - Stare Hallster                            |                                                                                                    |                                   |
| One or more of the following US pate        | nts may apply; 7046142, 6215399, 6111256, 6104319, 5920259, 5886632, 5721542, 528713<br>Canadian and international patents may also apply. | L1, 5119069, 5077549 and RE39406. |
|                                             |                                                                                                    |                                   |

Paso 4: Allí dirigirse a la conexión por IP Estática, configurar los datos del módulo y conectarse.

Por último seleccionar el archivo de firmware y actualizar el IP150.

| 📥 In-Field Paradox Upgrade Software                                                                                                    |                                            |                                                   |                                        |                            |                |                              |
|----------------------------------------------------------------------------------------------------|--------------------------------------------|---------------------------------------------------|----------------------------------------|----------------------------|----------------|------------------------------|
|                                                                                                    | P 🔺 R                                      |                                                   | 0                                      | X®                         |                |                              |
| Step 1: Select Communication Settings         Serial       Internet       GPRS       Multi-Serial       Static IP       1         IP       Address       Port       IP pass       192 + 168 + 0 + 170 + 10000 T       IP       IP | word 2                                     |                                                   | C                                      |                            |                | About                        |
| Step 2: Select Device(s)                                                                                                    |                                            |                                                   |                                        | 1.8                        |                |                              |
| 🔇 Refresh 🤤 Disconnect                                                                                                    | Select All                                 | Unselect All                                      |                                        |                            |                | <ol> <li>Voice ID</li> </ol> |
| ■ Via TCP/IP at 57600 baud         ■ Control Panels         ■ Inn11 - Fvn192 128K         ■ TCP/IP Modules         ■ TCP/IP Modules         ■ TCP/IP Notures         3                                                            | Product (Family)                           | Firmware Ver<br>1.40.000                          | SN<br>7103F7C3                         | Bootloader Ver<br>2.12.001 | Status<br>OK   |                              |
| IP150_V4_10_000_ENG.PUF                                                                                                    |                                            | - 5-                                              |                                        | ▼ Brov                     | vse            | w.paradox.com                |
| ▶ Start Transfer                                                                                                    |                                            |                                                   |                                        |                            |                |                              |
| One or more of the following US patent                                                                                                    | s may apply; 7046142, 6215<br>Canadian and | 399, 6111256, 6104319,<br>d international patents | . 5920259, 5886632,<br>may also apply. | 5721542, 5287111,          | 5119069, 50775 | i49 and RE39406.             |

Una vez que este hecha la actualización recuerde que para conectarse nuevamente mediante el IP150 tanto en el InField como el BabyWare (v5.2.5) deberá ingresar a través del numero de serie del panel como se ve en las siguientes imágenes:

| , 5 <sup>v</sup>            |                                    |                           | R A                   |              | ^                         |             | 5×          |
|-----------------------------|------------------------------------|---------------------------|-----------------------|--------------|---------------------------|-------------|-------------|
| erial Internet GPRS   Mul   | on Settings<br>ti-Serial Static IP |                           |                       |              |                           |             | About       |
| IP/Panel S/N (if no site is | created on the system              | n) C IP/DNS (if a site is | created on the syster | n)           |                           |             |             |
| Panel S/N<br>12345678       | IP password                        | Site ID                   | - ×                   | mail Address |                           | IP password |             |
| ep 2: Select Device(s)      |                                    |                           |                       |              |                           |             |             |
| 🔇 Connect 🧲                 | Disconnect                         | Select All                |                       |              |                           |             | Voice ID    |
| C                           | CIRON                              |                           |                       | 5            | ROHIEA                    |             |             |
| ep 3: Select Firmware File  |                                    |                           |                       | A N          |                           |             |             |
| an A: Transfer              |                                    |                           |                       |              | <ul> <li>Brows</li> </ul> | e           | st from web |
| ep 4. Induster              |                                    |                           |                       | -            |                           |             |             |

| 🖙 BabyWare V5.2.5 - Abonado 2                   |                                       |                                                  |                                            |                                     |
|-------------------------------------------------|---------------------------------------|--------------------------------------------------|--------------------------------------------|-------------------------------------|
| <u>Archivo Ver H</u> erramientas <u>E</u> vento | s <u>C</u> omunicación A <u>v</u> uda |                                                  |                                            |                                     |
| Configuración                                   |                                       |                                                  |                                            |                                     |
| Conexión Avanzado Cifrado                       | Alarm System Label                    |                                                  |                                            |                                     |
| Cargar automáticamente los                      | cambios a BabyWare al conectarse      | ⊘ Serie                                          |                                            | Controles manuales y estado         |
| Programación de cambios.                        | ALC: NO                               | Puerto COM                                       |                                            | n/u n/u n/u n/u n/u n/u n.          |
| Panel status (RAM)                              |                                       | Baud Rate                                        | Autodetect                                 |                                     |
| IP/Panel S/N (should be used                    | if no site is created on the system)  | 🔿 Módem                                          | Ver instrucciones                          |                                     |
| Panel S/N                                       | 12345678                              | Puerto COM                                       | · · · · · · · · · · · · · · · · · · ·      | inva (cr)                           |
| Contraseña de módulo IP                         | •••••                                 | Tipo de módem<br>* Modem init. string for Contro | l Panel supporting 1200bps                 |                                     |
| ○ IP/DNS (should be used if a si                | te is created on the system)          | Teléfono de central #                            | Número de teléfono                         |                                     |
| ID de Sitio                                     |                                       | Respuesta de módem                               |                                            | UR.                                 |
| Email Address<br>Contraseña de módulo IP        | •••••                                 | Avanzado Prueba                                  | Opciones de módem en Windows               | 54°                                 |
| 🔿 IP/Estática (for IP versions be               | How 4)                                | Duración de ciclo de timbr                       | 0.0  Obtener duración de ciclo de timbrado | F.                                  |
| IP Address                                      | 192.168. 0 .167                       | GBPS/Estática                                    |                                            | 1odo de Prueba 🔿 Estado no disponit |
| IP Module Password                              |                                       | Dirección IP                                     | 192,168, 0 , 1 0 3                         | os                                  |
| F                                               |                                       | Puerto IP                                        | 10000                                      | Q Etiqueta de usuario Q O. 🛋 🔍      |
| GPRS/Public Network                             |                                       | Contraseña de módulo GPR                         | s                                          | 113 🔺                               |
| Dirección IP                                    | 192.168.0.1                           |                                                  |                                            | 112                                 |
| Puerto IP                                       | 10000                                 | GRPS/Red Privada                                 |                                            | 110                                 |
| Contraseña de módulo GPRS                       |                                       | Volver a llamar puerto                           | 15000                                      | 4                                   |
| Own Public IP Address                           | 192.168.0.1                           | Contraseña de módulo GPR                         | 8                                          | CA: Batería:                        |
| Volver a llamar puerto                          | 15000                                 | Secuencia de iniciación de S                     | MS Actualizar                              |                                     |
| Cancelar                                        |                                       |                                                  | ОК                                         |                                     |